## Adding STA for CSTAG Documentation

- 1. Login to Skyward. Web Access 2. Go to the student profile and find the student. Entity 3. On the side menu expand "Discipline". Entity Info 4. Select "Offenses" and click "Add". Categories Entity Offenses Family Views: All Offenses V Filters: \*All Offenses 7 🔟 🕙 Quick Print V Emergency 
   Year
   Ent
   Date →
   Time

   ▶ 2019-20
   415
   03/02/2020
   11:45 am

   Inc Nbr
   Off
   Description

   0
   CEL
   Cell Phone
   Off/Ref School Location Bus Code Add Offense 415 Entry/With Edit ▶ 2019-20 415 01/29/2020 12:00 am 0 CEL Cell Phone Offense 415 CLASS Delete ▶ 2019-20 415 12/06/2019 2:03 pm 0 TAR Tardiness Offense 415 Attendance ▶ 2018-19 415 03/18/2019 12:00 am 0 CEL Cell Phone Offense 415 CLASS Dis <u>N</u>otes (0) Scheduling All Notes (33) Current Totals Future Susp/Exp Grades Defaults GPA **GPA Summary** • Current ABC 20 ✓ 4 records displayed Date: Special Prgms Discipline Offenses Victim 5. Add the offense. Click "Save and Add Action." Add "STA" as the Demerit Hist \*Action: code in the Action Summary screen and any additional
  - <u>\*Action</u>: code in the Action Summary screen and any additi information as needed. Click "Save".

| * Action:                                                          | STA School Threat Action Status: Open                                                                                       |
|--------------------------------------------------------------------|----------------------------------------------------------------------------------------------------|
| Suspension Type:                                                   | : None School: 415 SOUTH HILLS MIDDLE                                                                                       |
| * Ordered Date:                                                    | : 04/05/2023 📴 Wednesday School Year: 2019-20 🗸                                                                             |
| Return Date:                                                       | Diff. Reason:                                                                                                    |
| Total Time:                                                        | : 0.00 Hours V Hours Served: 0.00                                                                                           |
|                                                                    | Parent Notified                                                                                                    |
|                                                                    | 🗌 Services Offered 🗆 Referred to Program 🗋 Alternative Placement 🗆 Hearing Officer Removal 💭 Physical Restraint 🗋 Seclusion |
|                                                                    | Physical Arrest Search and Seizure Criminal Citation Non-Criminal Citation                                                  |
| Other Law Enforcement Activity:                                    |                                                                                                    |
|                                                                    | Maximum characters: 250. Remaining characters: 250.                                                                         |
| Comments:                                                          |                                                                                                    |
|                                                                    | 4                                                                                                    |
|                                                                    | Maximum characters: 5000, Remaining characters: 5000                                                                        |
| Predefined Comments: No Pred                                       | defined Comments Exist                                                                                                    |
| Create Action Detail Records Fr                                    | rom The Action Detail Default Values You Have Saved?                                                                        |
| Hours Per Day: 1.00 Sta                                            | art Time: 12:00 AM                                                                                                    |
| Only Create Detail Records fo                                      | or School Days                                                                                                    |
| * Detail Start Date: 04/05/20                                      | 123 Wednesday Action Detail Location:                                                                                       |
|                                                                    | 123 Wednesday                                                                                                    |
| * Detail End Date: 04/05/20                                        |                                                                                                    |
| * Detail End Date: 04/05/20                                        |                                                                                                    |
| * Detail End Date: 04/05/20                                        |                                                                                                    |
| * Detail End Date: 04/05/20<br>.ction Details<br>Date to Serve Tim | ne Status Length (Hours) Time Served Location Parent Notified                                                               |

## Add an Action Summary to an Existing Student Offense Record

- 1. Highlight an existing student offense. Click the arrow to expand the data.
- 2. Next to Action Summary and Detail, click "Add Action Summary".
- 3. Enter "STA" as the <u>\*Action</u>: code in the Action Summary screen and any additional notes as needed. Click "Save".

| Year      | Ent       | Date 👻            | Time              | Inc Nbr   | Off   | Description       | Off/Ref | School | Location | Bus Code | Add      |
|-----------|-----------|-------------------|-------------------|-----------|-------|-------------------|---------|--------|----------|----------|----------|
| 2019-20   | 415       | 03/02/2020        | 11:45 am          | 0         | CEL   | Cell Phone        | Offense | 415    | CLASS    |          | Edit     |
| Expand    | All Colla | anse All Modify D | etails (displavin | a 4 of 4) | View  | Printable Details |         |        |          |          |          |
| LApanu    | All Colle | ipse All Modify D | ctalis (displayin | 9 + 01 +) | VICVV | Filitable Details |         |        |          |          | Delete   |
| Offer     | se Detail | Is History        |                   |           |       |                   |         |        |          |          |          |
| Actio     | n Summ    | ary and Detail A  | dd Action Summ    | ary       |       |                   |         |        |          |          | Dis Not  |
| Nictir    | ns Add    | Victim            |                   |           |       |                   |         |        |          |          | All Note |
| - TIOCH   | 10 1100   |                   |                   |           |       |                   |         |        |          |          | (33)     |
| Attac     | hments    | Maintain          |                   |           |       |                   |         |        |          | ()       | Totals   |
| 2019-20   | 415       | 01/29/2020        | 12:00 am          | 0         | CEL   | Cell Phone        | Offense | 415    | CLASS    |          | Susp/E   |
| ▶ 2019-20 | 415       | 12/06/2019        | 2:03 pm           | 0         | TAR   | Tardiness         | Offense | 415    |          |          |          |
| 2018-19   | 415       | 03/18/2019        | 12:00 am          | 0         | CEL   | Cell Phone        | Offense | 415    | CLASS    |          | Defaul   |
|           |           |                   |                   |           |       |                   |         |        |          |          |          |
|           |           |                   |                   |           |       |                   |         |        |          | *        |          |
|           |           |                   |                   |           |       |                   |         |        |          |          |          |
| 4         |           |                   |                   |           |       |                   |         |        |          | •        |          |

Once the Skyward student data is entered, complete this survey tool:

https://jordandistrict.sjc1.qualtrics.com/jfe/form/SV\_6DWy9I5IyXnTGle